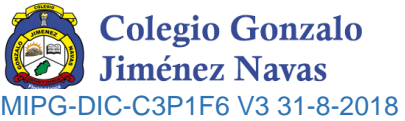

| Para dar inic<br>https://q.pla | I. ¿CÓMO INGRESAR AL FORMU<br>io al proceso de solicitud de cupo o inscripción de estudiar<br>ataformaintegra.net/colnavas/index.php/cupo | ¿CÓMO INGRESAR AL FORMULARIO DE INSCRIPCIÓN?<br>ud de cupo o inscripción de estudiantes nuevos, se ingresa al link:<br>olnavas/index.php/cupo<br>iante Ingresa los datos del estudiante<br>Continuar |  |  |
|--------------------------------|----------------------------------------------------------------------------------------------------|----------------------------------------------------------------------------------------------------|--|--|
|                                | Ingrese los datos del Estudiante                                                                                                    |                                                                                                    |  |  |
|                                | Nro. Documento estudiante                                                                                                    | Ingresa los datos del estudiante                                                                                                    |  |  |
|                                | Continuar                                                                                                    |                                                                                                    |  |  |

**NOTA**: Si el documento del estudiante coincide con un estudiante que se encuentre en la base de datos del colegio, no lo dejará continuar con el proceso de inscripción o solicitud de cupo, ya que solo pueden ingresar los estudiantes nuevos.

Cuando el estudiante ingrese por primera vez en este proceso, se le pedirá:

| Ingrese los datos del Estudiante                       |           |   |              |                                                         |
|--------------------------------------------------------|-----------|---|--------------|---------------------------------------------------------|
| Nro. Documento estudiante                              |           |   | 1            | Grade al que ingresa: Si NO aparese el grade, es perque |
| 1095123456                                             |           |   | •            | no hav cuno                                             |
| Grado                                                  |           |   |              |                                                         |
| [Seleccione un grado]                                  | *         |   | $\checkmark$ | <b>Ubicación</b> que corresponde a la SEDE y JORNADA.   |
| Ubicación                                              |           | - |              |                                                         |
| Seleccione un grado                                    | ~         |   | $\checkmark$ | Autorizar el tratamiento de datos                       |
| Autorizo el tratamiento de mis datos personales        |           |   |              |                                                         |
| (AUTORIZACIÓN PARA EL TRATAMIENTO DE DATOS PERSONALES) |           |   |              |                                                         |
|                                                        | Siguiente |   |              |                                                         |
|                                                        |           |   |              |                                                         |

Posteriormente click en el botón (Siguiente) y el sistema lo dirigirá al formulario de datos y documentos requisitos

| LUGAR DE ALMACENAMIENTO  | UGAR DE ALMACENAMIENTO DEPENDENCIA DE USO     |                      | FINAL             |  |
|--------------------------|-----------------------------------------------|----------------------|-------------------|--|
| Archivo de Gestión       | Archivo de Gestión Comité de Calidad          |                      | Archivo Inactivo  |  |
| SEDE A: Calle 35 # 7     | E – 05 Teléfono: 6581321 Barrio La Cumbre     | E-mail: ventanillaun | ica@cnavas.edu.co |  |
| SEDE B: Carrera 9AE #    | 29-64 Teléfono: 6581491 Barrio La Cumbre      | Whats app: 324294    | 5755              |  |
| SEDE C: Carrera 11 # 25E | 3-75 Teléfono 6581549 Barrio García Echeverry | www.colnavas.edu.    | co                |  |

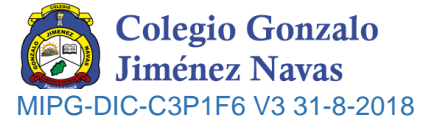

## **II.PASOS PARA REALIZAR LA SOLICITUD DE CUPO ESTUDIANTES NUEVOS**

Para el diligenciamiento del formulario de inscripción es necesario **diligenciar todos los campos** del formulario. Los campos donde usted no tenga información se debe digitar un cero (0).

## PASO 1: DILIGENCIAR LOS DATOS GENERALES DEL ESTUDIANTE: Dar click en la pestaña estudiante

| ramisi, solumente representa una solicitud de cupo, por el eusi s | a institución se pondrá en contacto con Ud. pr | ini espacificarla completamenta el proc      | eso de admisión.                                                                                                    |
|-------------------------------------------------------------------|------------------------------------------------|----------------------------------------------|----------------------------------------------------------------------------------------------------|
|                                                                   |                                                |                                              |                                                                                                    |
| CACIONAL-FORMAL-UNICA                                             |                                                |                                              |                                                                                                    |
|                                                                   |                                                |                                              |                                                                                                    |
| ocumentos Inscripción                                             |                                                | Todos los datos<br>caso de no ten<br>colocar | s son obligatorios; en<br>er algún dato debe<br>un <b>CERO (0)</b>                                                                                                    |
|                                                                   | Datos Hogar                                    |                                              |                                                                                                    |
| Apellido 2                                                        | Vive con                                       | Estrato                                      | Puntuacion Sisben                                                                                                    |
|                                                                   | No hermanos                                    | Hermanos en el colegio                       | Numero que ocupa                                                                                                    |
| Ciudad de expedicion                                              | Nucleo familiar                                |                                              |                                                                                                    |
|                                                                   | No aplice                                      |                                              | *                                                                                                    |
|                                                                   |                                                |                                              |                                                                                                    |
| ~                                                                 | Datos de Salud                                 |                                              |                                                                                                    |
| RH                                                                | ARS                                            | EPS                                          |                                                                                                    |
| [lipo de sangre]                                                  | No aplica                                      | V No Aplica                                  | ~                                                                                                    |
| Ciudad de nacimiento                                              | IPS                                            |                                              |                                                                                                    |
| Barrie                                                            |                                                |                                              |                                                                                                    |
| Bucaramanga - No Aplica                                           | Enfermedad                                     | Alergico                                     |                                                                                                    |
| Celular                                                           |                                                |                                              |                                                                                                    |
|                                                                   |                                                |                                              |                                                                                                    |
| Religion                                                          |                                                |                                              |                                                                                                    |
|                                                                   | DACIONAL-I-FORMAL-SUNIDA                       | DACIONAL -FORMAL -SUNICA                     | Ditate Hoger   Apelido 2   Ciudad de expedicion   Ciudad de expedicion   No hermanos   Hermanos en el colegio   No aglico   Datos Hoger   Ciudad de expedicion   No aglico   Barrio   Biarrio   Biario   Biarrio |

Para poder **GUARDAR**, debe haber diligenciado correctamente todos los datos, de lo contrario no podrá seguir con el proceso y le avisara que campos son los faltantes.

| El campo telefonos es obligatorio. | ×  |
|------------------------------------|----|
| El campo celular es obligatorio.   |    |
| El campo email es obligatorio.     |    |
|                                    |    |
|                                    | ОК |

Posteriormente podrá editar los datos si lo requiere.

| LUGAR DE ALMACENAMIENTO | DEPENDENCIA DE USO                            | TIEMPO DE RETENCION |                       | FINAL            |  |
|-------------------------|-----------------------------------------------|---------------------|-----------------------|------------------|--|
| Archivo de Gestión      | Comité de Calidad                             | 1 año               |                       | Archivo Inactivo |  |
| SEDE A: Calle 35 # 7    | E – 05 Teléfono: 6581321 Barrio La Cumbre     |                     | E-mail: ventanillauni | ca@cnavas.edu.co |  |
| SEDE B: Carrera 9AE #   | 29-64 Teléfono: 6581491 Barrio La Cumbre      |                     | Whats app: 3242945    | 755              |  |
| SEDE C: Carrera 11 # 25 | 3-75 Teléfono 6581549 Barrio García Echeverry |                     | www.colnavas.edu.c    | 0                |  |

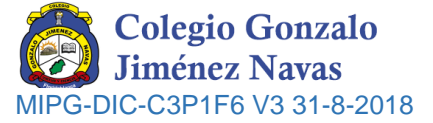

| PASO 2: I<br>familiar. | DILIGENCIAR LOS DATOS | DE LA MADRE, | PADRE Y/O AG | CUDIENTE: Dar click en la pest | taña de cada |
|------------------------|-----------------------|--------------|--------------|--------------------------------|--------------|
|                        | Imprimir Salir        | Ayuda        | ¥            |                                |              |
|                        | Estudiante Madr       | e Padre      | Acudiente    | Documentos Inscripción         |              |

Si el padre y/o madre tienen o han tenido un hijo(a) en la institución, ya se encuentran los datos en la base de datos de la plataforma de la institución, por lo tanto, debe dar clic en **Buscar** y luego escribir el número del documento para que aparezca, seleccionar y clic en **Continuar**.

Si nunca se ha registrado o no existe, debe dar clic en **Nuevo** para digitar los datos solicitados, siendo estos todos obligatorios.

| Estudiante   | Madre        | Padre         | Acudiente     | Documentos Inscripción                                         |
|--------------|--------------|---------------|---------------|----------------------------------------------------------------|
| Buscar       | uevo         |               |               |                                                                |
| Dustal       |              |               |               |                                                                |
|              |              |               |               |                                                                |
| i Click en e | l boton busc | ar, digite su | No. de documa | ento, si no aparece favor ingrese sus datos por el boton nuevo |
| - CICK CILC  | 1 DOLOH DUSC | ai, uigite su | No. de docume | sito, si no aparece lavor ingrese sus datos por el botor inde  |

PASO 3: ADJUNTAR DOCUMENTOS DE INSCRIPCIÓN: La institución solicita de manera virtual, la primera documentación del estudiante.

NOTA: Solo se permiten documentos en formato PDF con un tamaño máximo de 2MB.

| Est | udiante   | Madre       | Padre          | Acudiente   | Documentos Inscripción |         |            |                                                |
|-----|-----------|-------------|----------------|-------------|------------------------|---------|------------|------------------------------------------------|
|     | Docume    | nto         |                |             |                        | Archivo |            |                                                |
| 1   | Registro  | civil       |                |             |                        | Ver     |            | *                                              |
| 2   | Tarjeta d | e identidad | I (Mayores o   | le 7 años)  |                        |         | ⊗ Adjuntar | Podrá visualizar los documentos                |
| 3   | Precedul  | la (Mayores | s de 14 año    | 5)          |                        |         | % Adjuntar | cambiar el archivo puede volver<br>a adjuntar. |
| 4   | Documer   | nto del pad | lre de familia | a acudiente |                        |         |            |                                                |

Luego de adjuntar todos los archivos, se finaliza el proceso de solicitud de inscripción; posteriormente la institución les notificará por este mismo formulario la información para el proceso de **ADMISIÓN** (Entrevistas o pruebas)

**NOTA**: Es importante estar consultando este formulario, para enterarse de las notificaciones que el colegio hace para seguir el proceso de inscripción, admisión y matrícula.

|     | La gratitud es la forma más e                                              | elevada del pens                                                 | amiento, es una virtu                                                         | d que duplica la felic | idad, cuando m                                                   | edia la sorpresa.            |
|-----|----------------------------------------------------------------------------|------------------------------------------------------------------|-------------------------------------------------------------------------------|------------------------|------------------------------------------------------------------|------------------------------|
|     |                                                                            |                                                                  | LUZ MILA PINZ                                                                 | ÓN BONILLA             | -                                                                |                              |
|     |                                                                            | Líde                                                             | r Proceso de Adm                                                              | nisiones y Matrícu     | ılas                                                             |                              |
|     | Elaboró Re                                                                 |                                                                  |                                                                               | evisó Aprob            |                                                                  | Aprobó                       |
| LUC | GAR DE ALMACENAMIENTO                                                      | DEPENDE                                                          | ENCIA DE USO                                                                  | TIEMPO DE RE           | TENCION                                                          | FINAL                        |
|     | Archivo de Gestión                                                         | Comité                                                           | é de Calidad 1 año                                                            |                        | Archivo Inactivo                                                 |                              |
|     | SEDE A: Calle 35 # 7E<br>SEDE B: Carrera 9AE #<br>SEDE C: Carrera 11 # 25B | – 05 Teléfono: 658<br>29-64 Teléfono: 658<br>-75 Teléfono 658154 | 1321 Barrio La Cumbre<br>81491 Barrio La Cumbre<br>19 Barrio García Echeverry | E<br>V                 | -mail: ventanillauni<br>/hats app: 3242945<br>www.colnavas.edu.c | ca@cnavas.edu.co<br>755<br>o |